#### 000000 00000 0 000000 00 Pi 000000

#### 

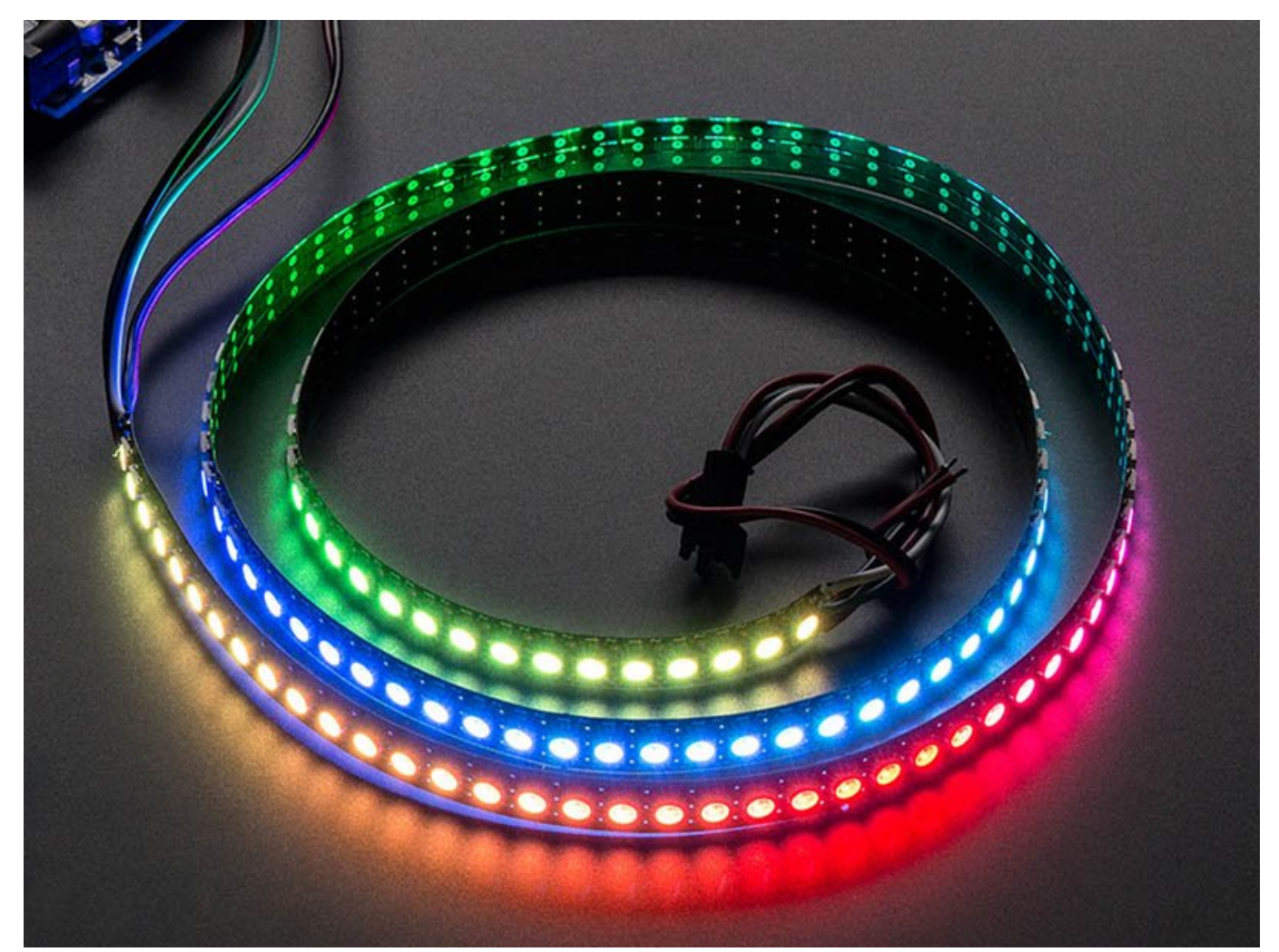

این مطلب یکی از مقالات ویژهنامه «<mark>رزبری پای</mark>» ماهنامه شبکه است. برای دانلود کل این ویژهنامه به 🛄 🛄 مراجعه کنید.

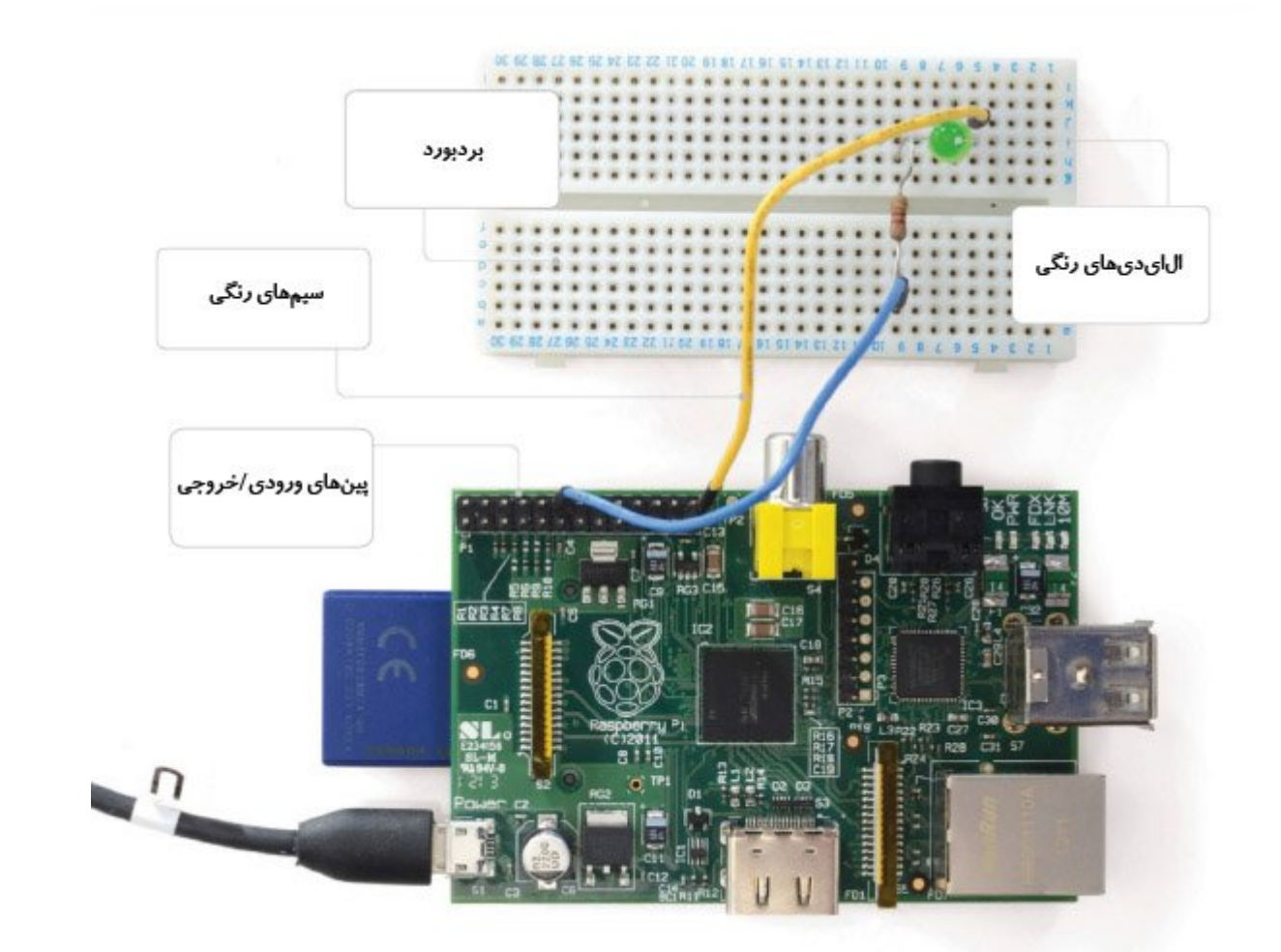

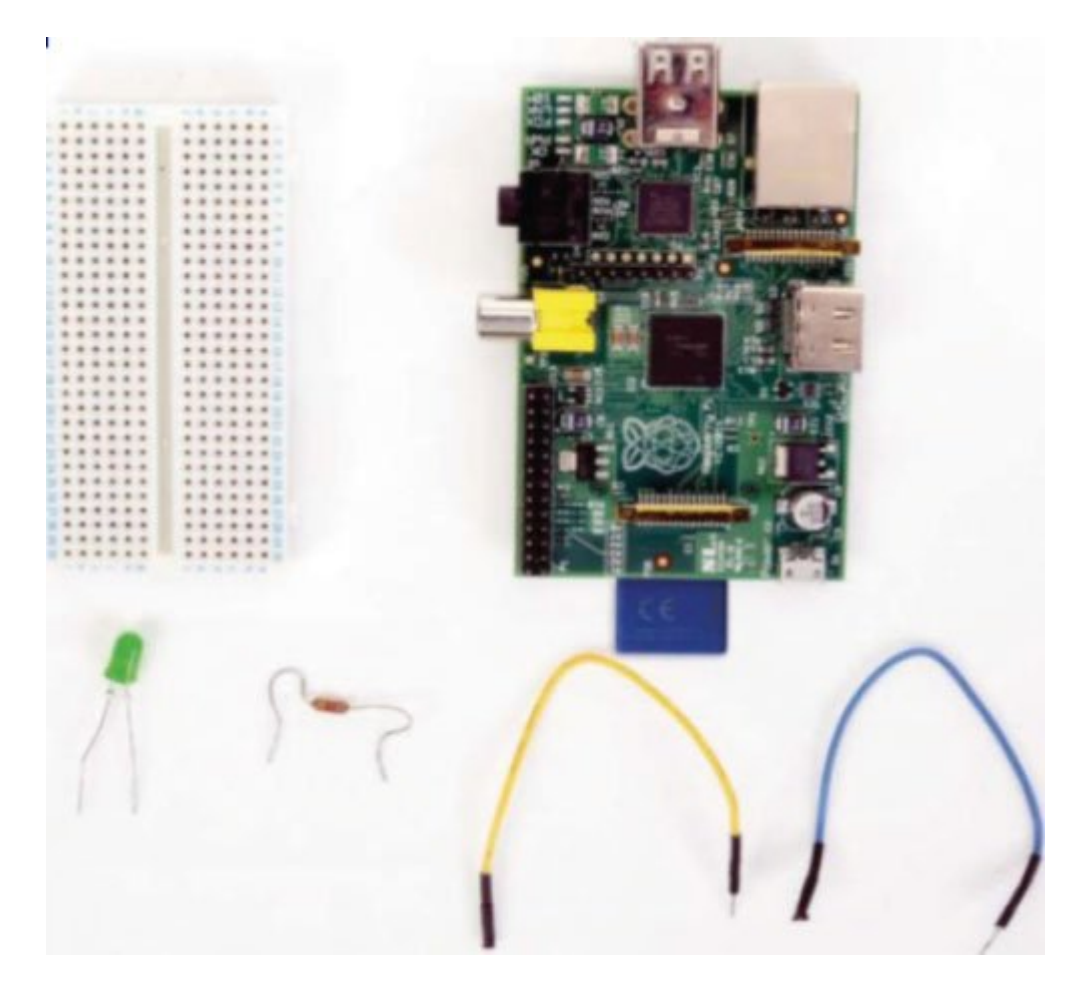

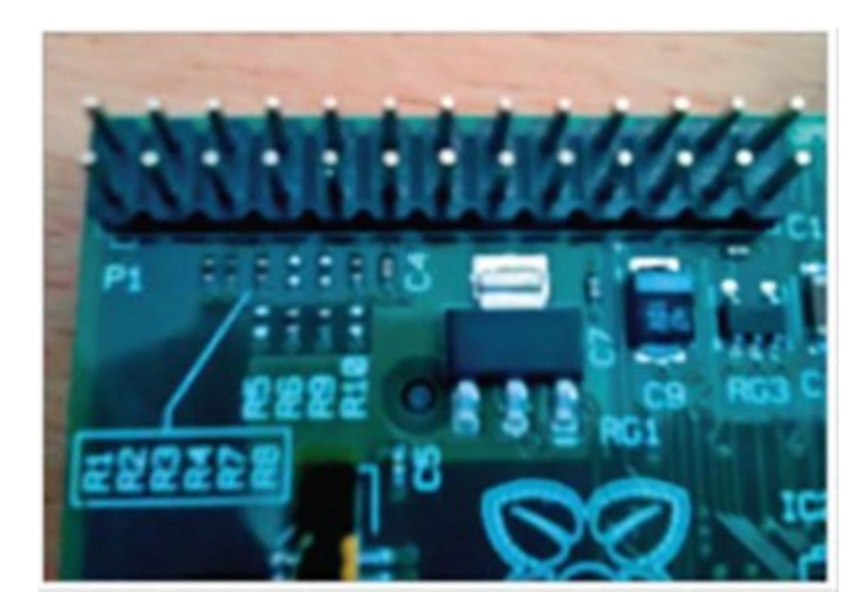

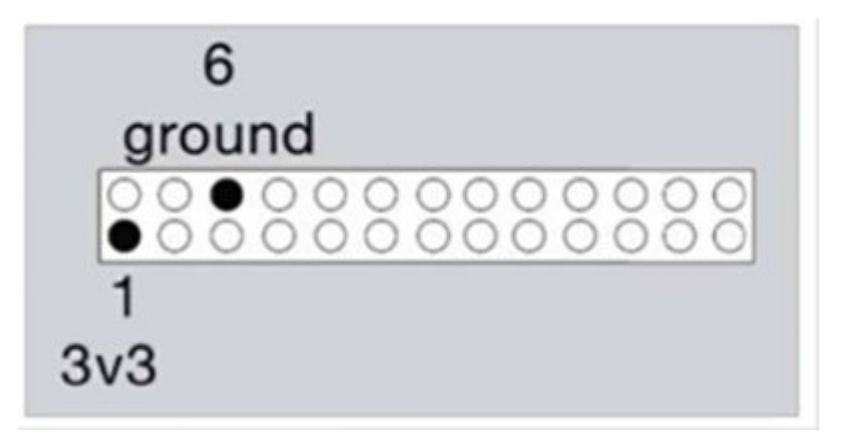

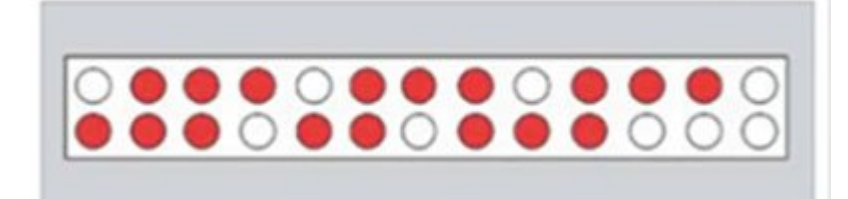

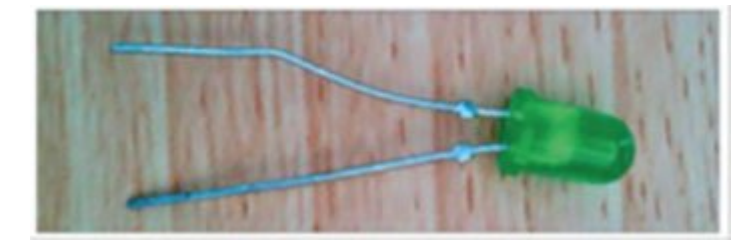

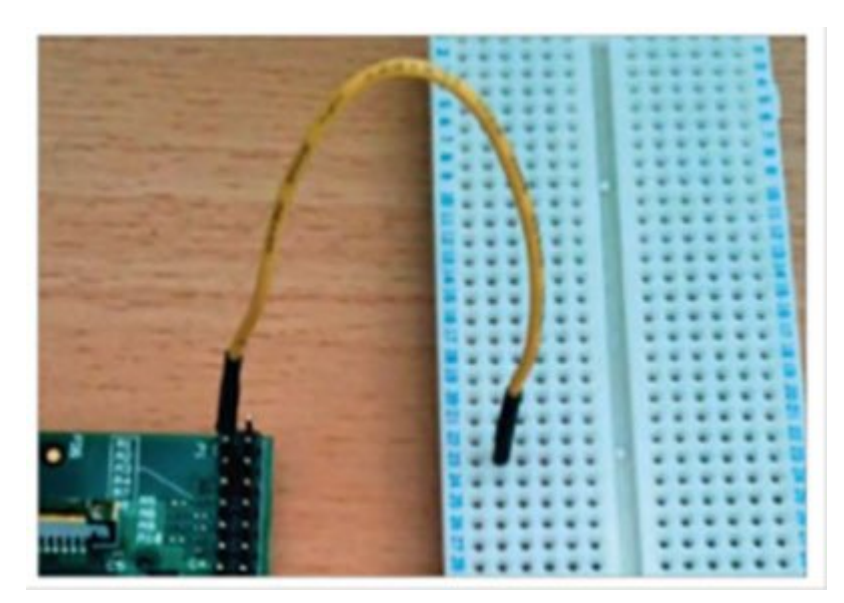

# 0 0 0 0 0 0 0 0 0 0 0 0 0 0 0 0 0 0 0 0 0 0 0 0 0 0 0 0 0 0 0 0 0 0 0 0 0 0 0 0 0 0 0 0 0 0 0 0 0 0 0 0 0 0 0 0 0 0 0 0 0 0 0 0 0 0 0 0 0 0 0 0 0 0 0 0 0 0 0 0 0 0 0 0 0 0 0 0 0 0 0 0 0 0 0 0 0 0 0 0 0 0 0 0 0 0 0 0 0 0 0 0 0 0 0 0 0 0 0

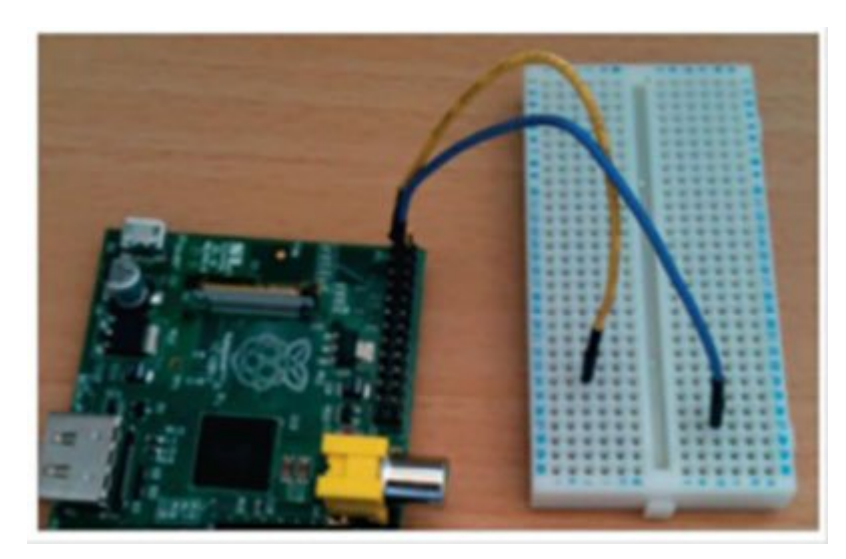

## 

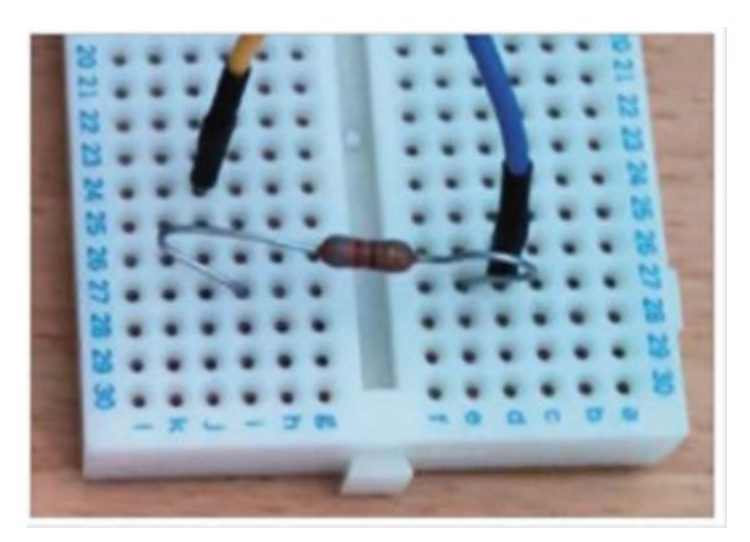

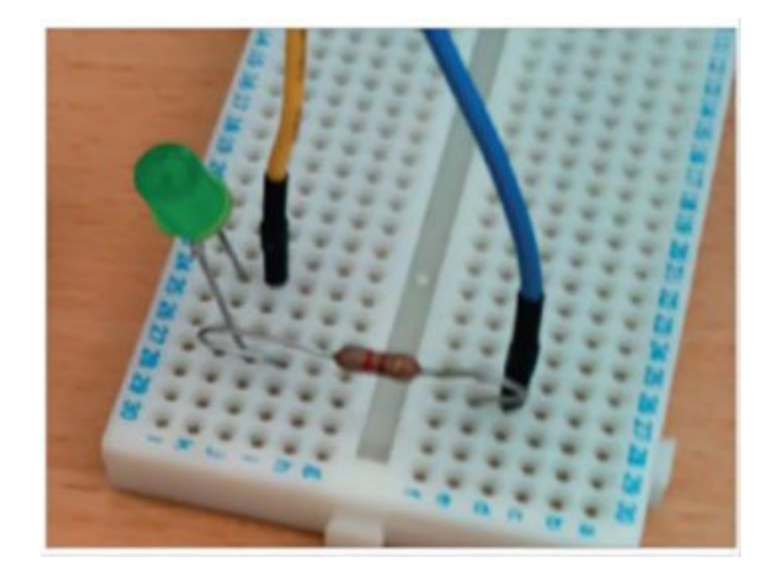

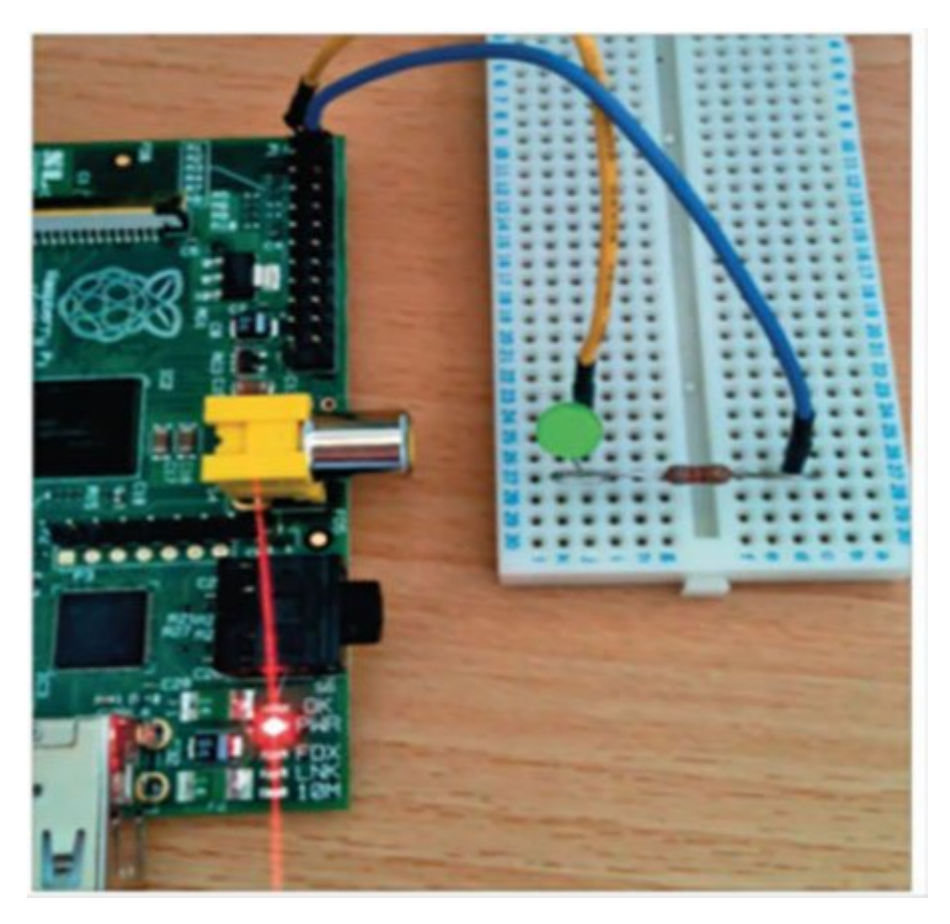

 CONTRACTOR
 CONTRACTOR
 CONTRACTOR
 CONTRACTOR
 CONTRACTOR
 CONTRACTOR
 CONTRACTOR
 CONTRACTOR
 CONTRACTOR
 CONTRACTOR
 CONTRACTOR
 CONTRACTOR
 CONTRACTOR
 CONTRACTOR
 CONTRACTOR
 CONTRACTOR
 CONTRACTOR
 CONTRACTOR
 CONTRACTOR
 CONTRACTOR
 CONTRACTOR
 CONTRACTOR
 CONTRACTOR
 CONTRACTOR
 CONTRACTOR
 CONTRACTOR
 CONTRACTOR
 CONTRACTOR
 CONTRACTOR
 CONTRACTOR
 CONTRACTOR
 CONTRACTOR
 CONTRACTOR
 CONTRACTOR
 CONTRACTOR
 CONTRACTOR
 CONTRACTOR
 CONTRACTOR
 CONTRACTOR
 CONTRACTOR
 CONTRACTOR
 CONTRACTOR
 CONTRACTOR
 CONTRACTOR
 CONTRACTOR
 CONTRACTOR
 CONTRACTOR
 CONTRACTOR
 CONTRACTOR
 CONTRACTOR
 CONTRACTOR
 CONTRACTOR
 CONTRACTOR
 CONTRACTOR
 CONTRACTOR
 CONTRACTOR
 CONTRACTOR
 CONTRACTOR
 CONTRACTOR
 CONTRACTOR
 CONTRACTOR
 CONTRACTOR
 CONTRACTOR
 CONTRACTOR
 CONTRACTOR
 CONTRACTOR
 CONTRACTOR
 CONTRACTOR
 CONTRACTOR
 CONTRACTOR
 CONTRACTOR
 CONTRACTOR
 CONTRACTOR
 CONTRACTOR
 CONTRACTOR
 CONTRACTOR
 CONTRACTOR
 CONTRACTOR</t

wget https://pypi.python.org/packages source/R/RPi.GPI0/RPi.GPI0-0.5.2a.tar.gz

> tar zxf Rpi.GPIO-0.5.2a.tar.gz cd Rpi.GPIO-0.5.2a

sudo apt-get install python-dev
sudo python setup.py install

cd /
cd Desktop
sudo nano gpio.py
 try:
 import RPi.GPIO as GPIO
except RuntimeError:
 print("Error importing GPIO lib")

sudo nano gpio.py
GPIO.setmode(GPIO.BOARD)

 ODD
 ODD
 ODD
 ODD
 ODD
 ODD
 ODD
 ODD
 ODD
 ODD
 ODD
 ODD
 ODD
 ODD
 ODD
 ODD
 ODD
 ODD
 ODD
 ODD
 ODD
 ODD
 ODD
 ODD
 ODD
 ODD
 ODD
 ODD
 ODD
 ODD
 ODD
 ODD
 ODD
 ODD
 ODD
 ODD
 ODD
 ODD
 ODD
 ODD
 ODD
 ODD
 ODD
 ODD
 ODD
 ODD
 ODD
 ODD
 ODD
 ODD
 ODD
 ODD
 ODD
 ODD
 ODD
 ODD
 ODD
 ODD
 ODD
 ODD
 ODD
 ODD
 ODD
 ODD
 ODD
 ODD
 ODD
 ODD
 ODD
 ODD
 ODD
 ODD
 ODD
 ODD
 ODD
 ODD
 ODD
 ODD
 ODD
 ODD
 ODD
 ODD
 ODD
 ODD
 ODD
 ODD
 ODD
 ODD
 ODD
 ODD
 ODD
 ODD
 ODD
 ODD
 ODD
 ODD
 ODD
 ODD
 ODD
 ODD
 ODD
 ODD
 ODD
 ODD
 ODD
 ODD
 O

## GPIO.setup(12, GPIO.OUT)

 0000
 0000
 0000
 0000
 0000
 0000
 0000
 0000
 0000
 0000
 0000
 0000
 0000
 0000
 0000
 0000
 0000
 0000
 0000
 0000
 0000
 0000
 0000
 0000
 0000
 0000
 0000
 0000
 0000
 0000
 0000
 0000
 0000
 0000
 0000
 0000
 0000
 0000
 0000
 0000
 0000
 0000
 0000
 0000
 0000
 0000
 0000
 0000
 0000
 0000
 0000
 0000
 0000
 0000
 0000
 0000
 0000
 0000
 0000
 0000
 0000
 0000
 0000
 0000
 0000
 0000
 0000
 0000
 0000
 0000
 0000
 0000
 0000
 0000
 0000
 00000
 0000
 0000
 0000
 0000
 0000
 0000
 0000
 0000
 0000
 0000
 0000
 0000
 0000
 0000
 0000
 0000
 0000
 0000
 0000
 0000
 0000
 0000
 0000
 0000
 0000

p = GPI0.PWM(12, 0.5)
p.start(1)
input('Press return to stop:')
p.stop()
GPI0.cleanup()

 $\begin{array}{c} \mbox{c} \mbox$ 

import time import RPi.GPIO as GPIO GPIO.setmode(GPIO.BOARD) GPIO.setup(12, GPIO.OUT) p = GPIO.PWM(12, 50) # channel=12 frequency=50Hz p.start(0)

> while 1: for dc in range(0, 101, 5): p.ChangeDutyCycle(dc) time.sleep(0.1) for dc in range(100, -1, -5): p.ChangeDutyCycle(dc) time.sleep(0.1) except KeyboardInterrupt: pass p.stop() GPIO.cleanup()

## 

:0000 0000 0000 0000 0000 0000 0000 0000 0000 0000 0000 15:25 - 17/03/1394 00000 - Raspberry Pi 2 - 000 00000 - 000 0000

https://www.shabakeh-mag.com/cover-story/760: